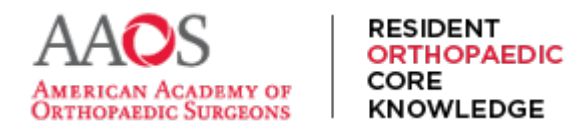

**USER GUIDE** 

## **Creating Additional Assignments**

Due to program preference or after viewing the Reporting and Analytics Performance Dashboards, it may be clear that Additional Assignments on a specific topic would be helpful for an individual resident or several. Subscribing Program Directors and Coordinators may create Additional Assignments.

Any rock chapters or videos in combination with any external materials can become part of a specific Additional Assignment.

To create an Additional Assignment, from the main navigation menu, select Additional Assignments.

| ← C                                                 |                           |          |                  |              |             | 2 🗞 A ★ …                | ٠ |
|-----------------------------------------------------|---------------------------|----------|------------------|--------------|-------------|--------------------------|---|
| AAOS<br>AMERICAN ACADEMY OF<br>ORTHOPAEDIC SURGEONS | ADDITIONAL<br>ASSIGNMENTS | RESSTUDY | STUDY MATERIAL 🔻 | ABOUT ROCK 🔻 |             | ٩                        |   |
| My Dashboard                                        |                           |          |                  | Hello, RO    | OCK Program | Director III, FAAOS, FAC | s |
| Study Material                                      | Reports                   |          |                  |              |             |                          |   |
| Table of Contents                                   | Performance Das           | hboards  |                  |              |             |                          |   |
| Chapters                                            | Program Roster            |          |                  |              |             |                          |   |
| Videos                                              |                           |          |                  |              |             |                          |   |

Then select Create a New Assignment.

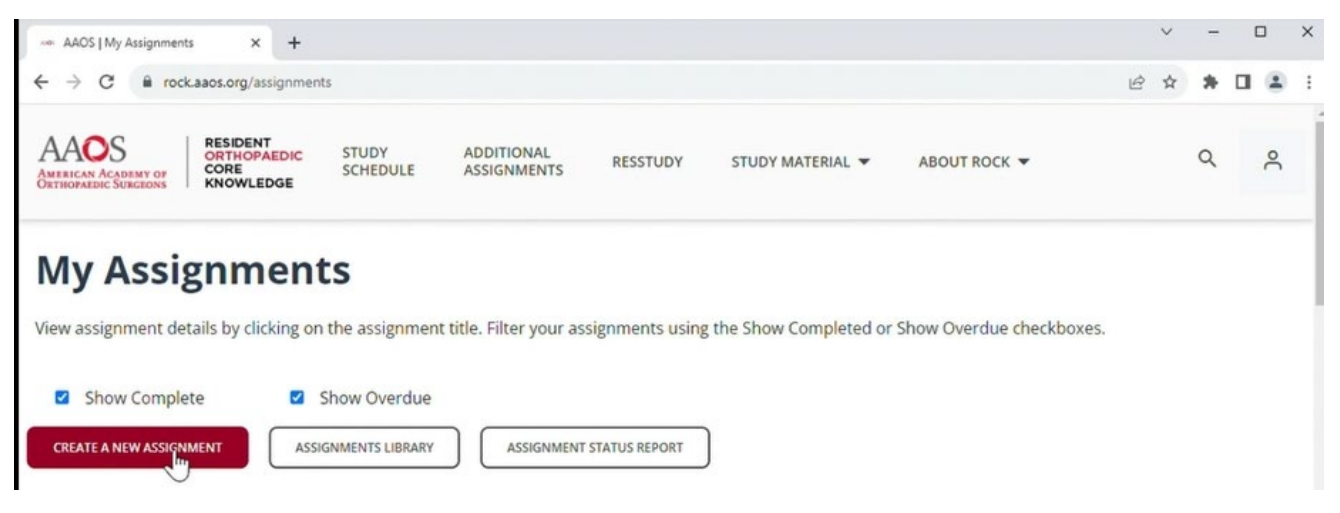

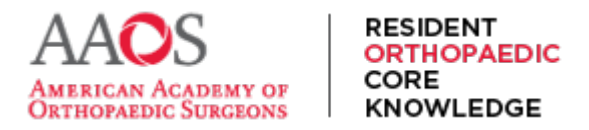

First, enter all required fields, including Assignment Title, Assignment Start Date, Assignment Due Date, and any Notes you wish to include.

| - → C ºa rock.aaos.or                                                                                                    | /createassignment |                           |          |                  | ବ୍           | 1 |
|----------------------------------------------------------------------------------------------------|-------------------|---------------------------|----------|------------------|--------------|---|
| AOS<br>ERICAN ACADEMY OF<br>THOPAEDEC SURGEONS                                                                                                    | SCHEDULE          | ADDITIONAL<br>ASSIGNMENTS | RESSTUDY | STUDY MATERIAL 👻 | ABOUT ROCK 👻 |   |
| MY ASSIGNMENTS / CREATE ASSIG                                                                                                    | NMENT             |                           |          |                  |              |   |
|                                                                                                    |                   |                           |          |                  |              |   |
| Croato Accio                                                                                                    | nmont             |                           |          |                  |              |   |
| Create Assig                                                                                                    | nment             |                           |          |                  |              |   |
| Create Assig                                                                                                    | nment<br>LS       |                           |          |                  |              |   |
| Create Assig<br>ASSIGNMENT DETA<br>*REQUIRED.<br>Assignment Title                                                                                                   | nment<br>LS       |                           |          |                  |              |   |
| Create Assig<br>ASSIGNMENT DETA<br>* REQUIRED.<br>Assignment Title                                                                                                  | nment<br>LS       |                           |          |                  |              |   |
| Create Assig<br>ASSIGNMENT DETA<br>* REQUIRED.<br>Assignment Title                                                                                                  | nment<br>LS       |                           |          |                  |              |   |
| Create Assig<br>ASSIGNMENT DETA<br>*REQUIRED.<br>Assignment Title<br>Assignment Start Date<br>11/07/2024                                                            | nment<br>LS       |                           |          |                  |              |   |
| Create Assig<br>ASSIGNMENT DETA<br>• REQUIRED.<br>Assignment Title<br>Assignment Start Date<br>11/07/2024                                                           | nment<br>LS       |                           |          |                  |              |   |
| ASSIGNMENT DETA<br>* REQUIRED.<br>Assignment Title<br>Assignment Start Date<br>11/07/2024  Due Date<br>11/14/2024  D                                                | nment<br>LS       |                           |          |                  |              |   |
| Create Assig<br>ASSIGNMENT DETA<br>* REQUIRED.<br>Assignment Title<br>Assignment Start Date<br>11/07/2024<br>Due Date<br>11/14/2024<br>Assignment Instructions / No | nment             | Ş                         |          |                  |              |   |

Next, select which residents will receive the assignment. Filter by program year to see a list of residents only in that program year or begin to type in the search bar to narrow the displayed list of options. Tap or click the check box next to the last name to select each resident.

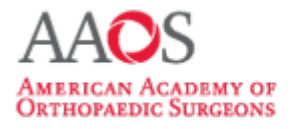

RESIDENT ORTHOPAEDIC

KNOWLEDGE

CORE

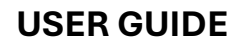

| ← C  | https://rock.aaos.org/cre | ateassignment |                   | <ul><li></li></ul> |
|------|---------------------------|---------------|-------------------|--------------------|
| ASS  | IGN TO                    |               |                   |                    |
| Туре | to filter residents       |               | All Program Years | ~                  |
|      | Last Name 🗸               | First Name    | Program Year      |                    |
|      | Resident 1                | ROCK          | PGY-1             |                    |
|      | Resident 2                | ROCK          | PGY-2             |                    |
|      | Resident 3                | ROCK          | PGY-3             |                    |
|      | Resident 4                | ROCK          | PGY-4             |                    |
|      | Resident 5                | ROCK          | PGY-5             | 1                  |
|      |                           |               |                   |                    |
|      | SAVE ASSIGNMENT           | с             | ANCEL             | SEND FEEDBACK      |

Next, select the chapters to assign.

By default, the chapters are sorted alphabetically. To search for specific chapters, enter keywords in the search box or select a subspecialty and section, which can also be viewed in the table of contents. Tap or click the check box next to the chapter title to select the chapter for the assignment.

| С | Н | Α | Ρ | Т | E | R | S |
|---|---|---|---|---|---|---|---|
| - |   |   |   |   |   |   | - |

| Type to filter chapters                        | All Competencies and Categories | ~ |
|------------------------------------------------|---------------------------------|---|
| Chapter Title 🗸                                |                                 | 1 |
| Acetabular Component Revision                  |                                 |   |
| Acetabular Fractures: Definitive Management    | and Outcomes                    |   |
| Acetabular Fractures: Evaluation and Manage    | ment                            |   |
| Achilles Tendon Disorders                      |                                 |   |
| Acromioclavicular Joint Arthritis and Patholog | у                               |   |
| Acromioclavicular Joint Arthritis and Patholog | у                               |   |
| Acute and Chronic Vascular Disorders of the H  | land and Wrist                  | - |
| SAVE A SSIGNMENT CA                            | NCEL                            |   |

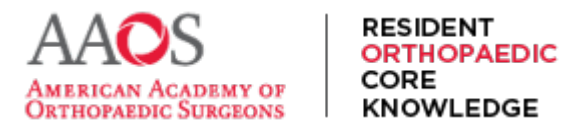

112

1.1

Next, select any videos preferred for the assignment.

By default, the videos are sorted alphabetically. To search for specific videos, enter keywords into the search box or select by subspecialty. Tap or click the check box next to the video title to select it for the assignment. For both videos and chapters, you may select multiple.

| ype       | to filter videos                         | All Categories                                      | ~ |
|-----------|------------------------------------------|-----------------------------------------------------|---|
|           | Title 🗸                                  |                                                     | 4 |
| <b>√</b>  | Midfoot Arthrodesis: The Grand Rapids T  | Technique                                           |   |
| <b>~</b>  | Midfoot Charcot                          |                                                     |   |
|           |                                          |                                                     |   |
|           |                                          |                                                     |   |
|           | 21 Point Arthroscopic Examination of the | e Ankle                                             |   |
|           | 3D Fluoroscopic Imaging / Intra-Op CT w  | ith Navigation                                      |   |
| $\square$ | A Simple, Stepwise, Outside-in Technique | e for Lateral Retinacular Release for Management of | Ŧ |
|           |                                          |                                                     |   |

Next, if there are items you wish to include from your local server or network or online, in the External Resources section in the Study Material box, enter a description of the material and then include a link to that document or article or online resource.

| EXTERNAL RESOURCE | S                   | Î |
|-------------------|---------------------|---|
| Study Material:   | URL:                |   |
| Link text         | https://example.com |   |
| + ADD RESOURCE    |                     |   |

Finally, select the Save Assignment button to save and assign the assignment just created.

| SAVE ASSIGNMENT | CANCEL |  |  |
|-----------------|--------|--|--|
|                 |        |  |  |
|                 |        |  |  |

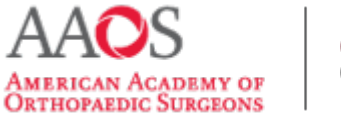

## RESIDENT ORTHOPAEDIC CORE KNOWLEDGE

Now the assignment just created will appear in the My Assignments tab for the Program Director, Coordinator, and for any residents to whom the assignment is assigned.

Follow up on resident progress on the Additional Assignments by viewing the Resident Activity Report in the Performance Dashboard.